(English version below)

# Procesbeskrivelse til udstyrskontrol i Evita

Evita findes på: <u>https://evita.learning.aau.dk/login/</u>

Husk at tidligere Læringsansatte skal logge på med: <a href="mailto:brugernavn@learning.aau.dk">brugernavn@learning.aau.dk</a>

Alle andre logger på med: brugernavn@id.aau.dk

OBS: hvis I logger på uden for AAU netværket så skal det være via VPN

#### Login i Evita og vælg udstyr

| VITA                                                                                                    |                                                                                                    |                                                                                                    | 88             |
|----------------------------------------------------------------------------------------------------|----------------------------------------------------------------------------------------------------|----------------------------------------------------------------------------------------------------|----------------|
| Brugernavn:                                                                                                    | Brugemavn                                                                                                    | Tidligere CGS og nyansatte: Brug = <u>xx@id.aau.d</u><br>+ dit AAU-login                                                                                                    | <u>lk</u>      |
| Adgangskode:                                                                                                    | Adgangskode                                                                                                    | Tidligere Læring: Brug: <u>xx@learning.aau.dk</u><br>+ dit AAU-login                                                                                                    |                |
|                                                                                                    | Log ind                                                                                                    |                                                                                                    |                |
|                                                                                                    | ndicabarantar Iblaha                                                                                                    |                                                                                                    | 0 G            |
| TA Konti li                                                                                                    | independici unanji                                                                                                    |                                                                                                    |                |
| /ITA Konti li<br>FAQ for indikabsordiv                                                                                                    | er og Procurement                                                                                                    |                                                                                                    |                |
| FAQ for indicatosordin<br>pret en ny indicatosordin<br>pret en ny indicatosordina                                                                                                    | rr og Procurement<br>dkøbsordre                                                                                                    |                                                                                                    |                |
| FAQ for indikabisordin<br>oret en ny ini<br>har disse valgmulighe                                                                                                    | er og Procurement<br>dkøbsordre<br>eder:<br>Til indkøb ge                                                                                                    | nnem iProcurement. Klik her for at åbne ØSS'ens startside C                                                                                                    |                |
| VITA Konti i<br>FAQ for indikebsordin<br>pret en ny ini<br>har disse valgmulighe<br>Opret iProcureme<br>Opret ekstern ind                                                                                                    | er og Procurement<br>dkøbsordre<br>eder:<br>met indkøbsordre Til indkøb ge<br>købsordre Til indkøb ud                                                                            | ennem iProcurement. Klik her for at åbne ØSS'ens startside Ø                                                                                                    |                |
| VITA Konti ii<br>FAQ for indikebsordin<br>pret en ny ini<br>har disse valgmulighe<br>Opret iProcureme<br>Opret ekstem ind<br>Opret intern indik                                                                                                    | er og Procurement<br>dkøbsordre<br>eder:<br>købsordre Til indkøb pe<br>købsordre Til indkøb pe                                                                                   | ennem IProcurement. Klik her for at åbne ØSS'ens startside &<br>Ien om IProcurement uden for AAU.                                                                                                    |                |
| VITA Konti ii<br>FAQ for indikebsordin<br>pret en ny inv<br>har disse valgmulighe<br>Opret iProcureme<br>Opret ekstem ind<br>Opret intern indik<br>Opret RUS-indike                                                                                   | er og iProcurement<br>dkøbsordre<br>eder:<br>mindkøbsordre Til indkøb på<br>købsordre Til indkøb på<br>bisordre Til indkøb på                                                    | ennem iProcurement. Klik her for at åbne ØSS'ens startside Ø<br>len om iProcurement uden for AAU.<br>I AAU, til indkøb fra Jan Stavnshej, Mechanical Workshop, efc.<br>In af beløb, der skal refunderes i AAUs Rejse- og Udlægssystem (RUS). |                |
| VITA Konti in<br>FAQ for indikabisordir<br>pret en ny inu<br>har disse valgmulighe<br>Opret iProcureme<br>Opret ekstem ind<br>Opret intern indik<br>Opret RUS-indika                                                                                  | er og iProcurement<br>dkøbsordre<br>eder:<br>mindkøbsordre Til indkøb ge<br>købsordre Til indkøb på<br>absordre Til indkøb på<br>bsordre Til reservatio                          | ennem iProcurement. Klik her for at åbne OSS'ens startside C<br>len om iProcurement uden for AAU.<br>I AAU, til indkøb fra Jan Stavnshøj, Mechanical Workshop, efc.<br>in af beløb, der skal refunderes i AAUs Rejse- og Udlægssystem (RUS). |                |
| VITA Konti in<br>FAQ for indikabisordir<br>pret en ny inu<br>har disse valgmulighe<br>Opret iProcureme<br>Opret iProcureme<br>Opret iProcureme<br>Opret iProcureme<br>Opret iProcureme<br>Opret RUS-indike<br>etalingskilder<br>kan disponere på diss | er og iProcurement<br>dkøbsordre<br>eder:<br>mindkøbsordre Til indkøb ge<br>købsordre Til indkøb ge<br>absordre Til indkøb ge<br>bsordre Til indkøb ge<br>bsordre Til reservatio | ennem iProcurement. Klik her for at åbne ØSS'ens startside Ø<br>len om iProcurement uden for AAU.<br>I AAU, til indkøb fra Jan Stavnshøj, Mechanical Workshop, etc.<br>In af beløb, der skal refunderes i AAUs Rejse- og Udlægssystem (RUS). | set reservered |

| Under "ud | stvr" finde | r du det udstvi | r. som du er | registreret for | på Institut for | Kultur og Læring. |
|-----------|-------------|-----------------|--------------|-----------------|-----------------|-------------------|
| onaci ao  | seyr mae    |                 | ,            | registreretion  | pa moticat ioi  |                   |

| EVITA Konti Indkøbsordrer                                                                                                    | Udstyr                                                                                                    |                                                                                                    |                      | <b># 0</b> | C+ |
|----------------------------------------------------------------------------------------------------|----------------------------------------------------------------------------------------------------|----------------------------------------------------------------------------------------------------|----------------------|------------|----|
| Dit udstyr                                                                                                    |                                                                                                    |                                                                                                    |                      |            |    |
| Titel                                                                                                    | AAU-nr.                                                                                                    | Ansvarlig                                                                                                    | Bruger               | Feedback   | 0  |
| Bærbar pc Dustin                                                                                                    | 118327                                                                                                    | Annemette Helligsø                                                                                                    |                      |            |    |
| Bærbar pc Lenovo                                                                                                    | 107003                                                                                                    | Annemette Helligsø                                                                                                    |                      |            |    |
| Ipad Apple                                                                                                    | 118809                                                                                                    | Annemette Helligsø                                                                                                    |                      |            |    |
| iPhone 11 purple, Apple                                                                                                    | 132351                                                                                                    | Annemette Helligsø                                                                                                    |                      |            |    |
| Skræm Dell                                                                                                    | 123607                                                                                                    | Annemette Helligsø                                                                                                    |                      |            |    |
| Telefon Samsung                                                                                                    | 101197                                                                                                    | Annemette Helligsø                                                                                                    |                      |            |    |
| Viser 1 til 6 af 6 linjer                                                                                                    |                                                                                                    |                                                                                                    |                      |            |    |
| Information                                                                                                    |                                                                                                    |                                                                                                    |                      |            |    |
| <ul> <li>Udstyret er universitetets ejendor</li> <li>Du skal til enhver tid kende udsty</li> <li>Som udstyrsansvarlig er du forplig</li> <li>Alt udstyr skal være registreret hv</li> <li>Ved tvivlstilfælde og spørgsmål, k</li> </ul> | n og skal returneres v<br>rets placering så du k<br>gtiget til mindst én ga<br>ris påkrævet ifølge re<br>ontakt kim@learning | ved ansættelsens ophør<br>an udpege det i tilfælde af revision<br>ng årligt at verificere udstyrets status<br>glerne for omgang med statens midie<br>aau dk | s og placering<br>er |            |    |

### Klik på hvert enkelt stykke udstyr for at starte godkendelsen.

## "Quick-guide" - hvis du kan godkende udstyret:

- Opdater til dagsdato (sidst set)
- I "situation (påkrævet)" vælges "udstyr findes og er i brug".
- Tryk "gem"

### Yderligere kommentarer er ikke nødvenlige

| Udstyrsansvarlig:       | Annemette Helligsø                                      |   |
|-------------------------|---------------------------------------------------------|---|
| Udstyrsbruger:          |                                                         | ~ |
| Oprindelig lokation:    | KST3 - Kroghstræde 3                                    |   |
| Placering/lokale:       |                                                         |   |
| Sidst set:              | 01-10-2020                                              |   |
| Situation (påkrævet):   |                                                         | ~ |
| Kommentar:              | Udstyret findes og er i brug                            |   |
| Seneste feedback:       | Jeg ønsker at overdrage udstyret til en anden ansvarlig |   |
| /ed at indsende denne f | Jeg ønsker at afmelde udstyret som forældet             |   |
| Tilbage Gem             | Jeg ønsker at afmelde udstyret som defekt               |   |
|                         | Udstyret er bortkommet                                  |   |
|                         | Udstyret er tidligere bortskaffet                       |   |

## Yderlige forklaring til de enkelte punkter:

Udstyrsansvarlig: Er altid dig - og dit navn vil fremgå af linjen.

**Udstyrsbruger**: Udfyldes ikke – kun hvis udstyreret "permanent" er udlånt til en anden person f.eks. studentermedhjælp skal det udfyldes. Dog kan man p.t. kun finde instituttets "fastansatte" i drop-down listen.

Placering/lokale: Er ikke opdateret – du er velkommen til at skrive dit lokale nr. og tryk gem.

**Sidst set:** Her kan du se, hvornår du sidst har bekræftet udstyret (da alle data lige er indlæst, kan der denne gang være usikkerhed om datoerne).

**Situation (påkrævet):** Skal udfyldes – forhåbentlig er det kun punktet "udstyr findes og er i brug" som skal bruges. Yderligere kommentar ikke nødvendig.

Kommentar: Skrive venligst en sigende tekst til os om hvorfor du evt. ikke kan godkende udstyret.

Når du har været inde og bekræfte alt dit udstyr - er udstyrskontrollen overstået - bemærk eventuelle deadlines, da vi skal rapportere tilbage til Økonomiafdelingen, med status på udstyret.

#### English version

## Procedure on control of equipment in Evita

Link to Evita (Switch to English by clicking on the flag)

EVITA can be found here: https://evita.learning.aau.dk

Remember employee from the former "Learning" must logon with username@learning.aau.dk

Everyone else must use: <u>usernavn@id.aau.dk</u>

Note: if you are logging on from outside the AAU network it must be via VPN

#### Log on to Evita and select "equipment"

| EVITA | Accounts | Purchase orders | Equipment | Admin | • |
|-------|----------|-----------------|-----------|-------|---|
| Us    | ername:  | Username        |           |       |   |
| Pa    | assword: |                 |           |       |   |
|       |          | Log in          |           |       |   |

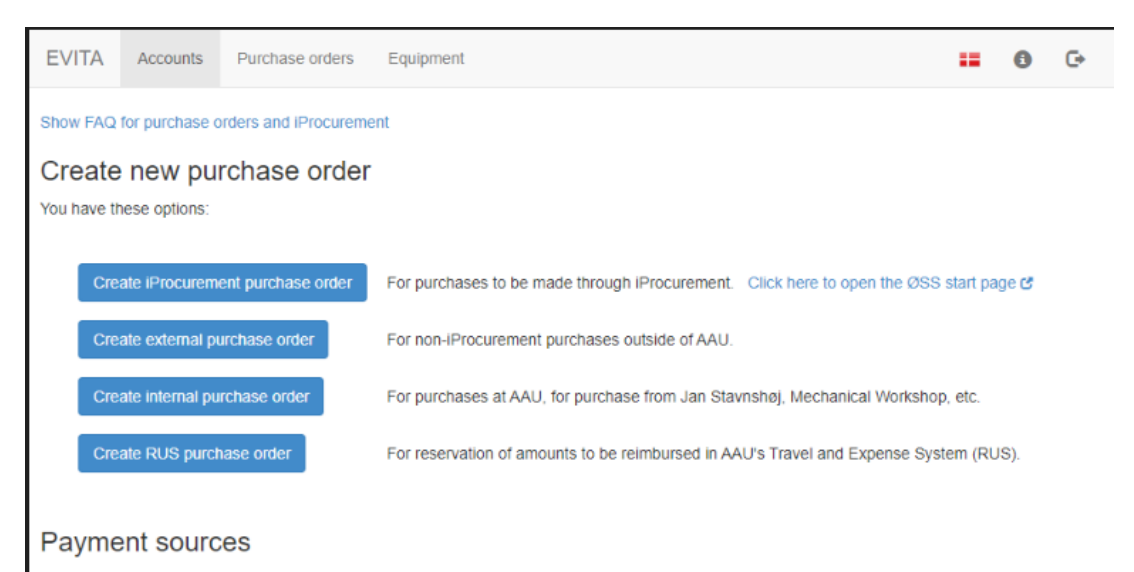

These accounts are at your disposition. Click an account to get a detailed overview of dispositions so far and the ability to edit the reserved amount. Purchasing budgets, consumption and balance refer to the current year and are exclusive of VAT (moms). Spending is the sum of purchase orders for the current year. Under equipment, you find all the items, which you are registered for at the Institute for Culture and Learning

| EVITA Accounts                                                                                                    | Purchase orders                                                                                                    | Equipment                                                                                                    |                                                                                                    |                                                                            | <b>=</b> 0 | G |
|----------------------------------------------------------------------------------------------------|----------------------------------------------------------------------------------------------------|----------------------------------------------------------------------------------------------------|----------------------------------------------------------------------------------------------------|----------------------------------------------------------------------------|------------|---|
| Your equipment                                                                                                    | t                                                                                                    |                                                                                                    |                                                                                                    |                                                                            |            |   |
| Title                                                                                                    | <b>*</b> ,                                                                                                    | AAU num.                                                                                                    | ÷ Responsible                                                                                                    | 🔶 User                                                                     | Last seen  | ÷ |
| Bærbar pc Dustin                                                                                                    |                                                                                                    | 118327                                                                                                    | Annemette Helligsø                                                                                                    | 1                                                                          | 10/28/2022 |   |
| Ipad Apple                                                                                                    |                                                                                                    | 118809                                                                                                    | Annemette Helligsø                                                                                                    | 1                                                                          | 10/28/2022 |   |
| iPhone 11 purple, Apple                                                                                              |                                                                                                    | 132351                                                                                                    | Annemette Helligsø                                                                                                    | 1                                                                          | 10/28/2022 |   |
| Skræm Dell                                                                                                    |                                                                                                    | 123607                                                                                                    | Annemette Helligsø                                                                                                    | 1                                                                          | 10/28/2022 |   |
| Showing 1 to 4 of 4 entries                                                                                          | \$                                                                                                    |                                                                                                    |                                                                                                    |                                                                            |            |   |
| The equipment is th     You must know the i     As equipment respo     All equipment must     In case of doubt or of | e property of the univ<br>location of the equipr<br>nsible you are oblige<br>be registered if requi<br>questions, contact kir | versity and must to<br>ment at any time set<br>to verify the stat<br>red by the rules of<br>m@learning.aau.or | be returned at the end of you<br>so you can identify it in case<br>atus and location of the equip<br>concerning usage of governm<br>dk | ir employment<br>of an audit<br>oment at least once per year<br>nent funds |            |   |

Click on each piece of equipment to start the approval.

" Quick-guide":

If you can verify the equipment:

- Date must be updated (last seen)
- Under "Situation (required) select "Equipment exists and is in use"
- Click "save".
- No further comments required

| Original location:    | KST3 - Kroghstræde 3               |
|-----------------------|------------------------------------|
| Placement/room:       | 3.225                              |
| Last seen:            | 2021-10-05                         |
| Situation (required): | The equipment exists and is in use |
| Comment:              |                                    |
| Last feedback:        | Oct. 5, 2021, 1:28 p.m.            |

By submitting this form you solemnly declare the entered information to be correct.

Back Save

Further information to each article:

Equipment responsible: This will always be yourself and your name will appear in this line.

**Equipment user**: Do not fill in - unless your equipment is lent out to another person for a longer period of time (ex a student worker/assistant, please write the name of the user in the comments

**Placement/room**: This may not be updated – you are welcome to type your room-number and Save.

**Last seen:** Here you can see when you last confirmed the equipment (since all data has just been uploaded, the dates may not be updated).

**Situation (required): Must be filled in** – hopefully only "equipment exists and is in use" is to be used. No further comments required.

... otherwise ...

I wish to transfer the equipment to another responsible = please write in comments to whom and why the equipment should be handed over.

I wish to retire the equipment as obsolete = please contact Anna in Copenhagen and Jeanette in Aalborg

I wish to retire the equipment as defective = please contact Anna in Copenhagen and Jeanette in Aalborg

The equipment has been lost = please write in comments when and how the equipment was lost.

The equipment has previously been removed = please write in comments when and to whom the equipment was handed over.

For comments: Please write a detailed note to us about why you cannot approve the equipment.

Once you have confirmed all your equipment the recording is done – please note the deadlines, as we must report to the Finance Department about the state of all the equipment.